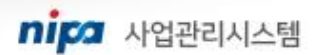

nipa ಶರ್ಶಲಿಲಿದಲ್

## NIPA 사업관리시스템 사용자매뉴얼 - 접수

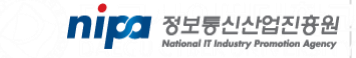

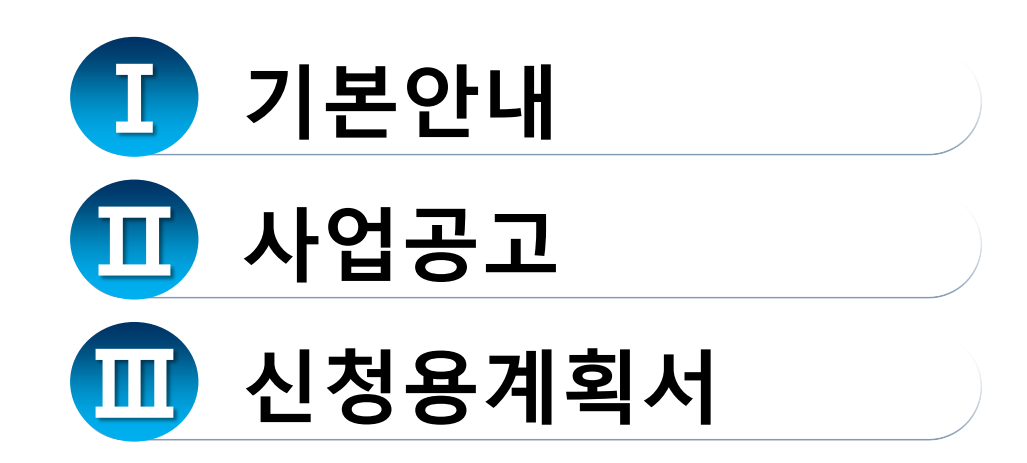

## 1. 기본안내

### 1) 홈페이지-로그인, 메뉴이동

• 정보통신산업진흥원 사업관리시스템 홈페이지 접속 후 로그인합니다.

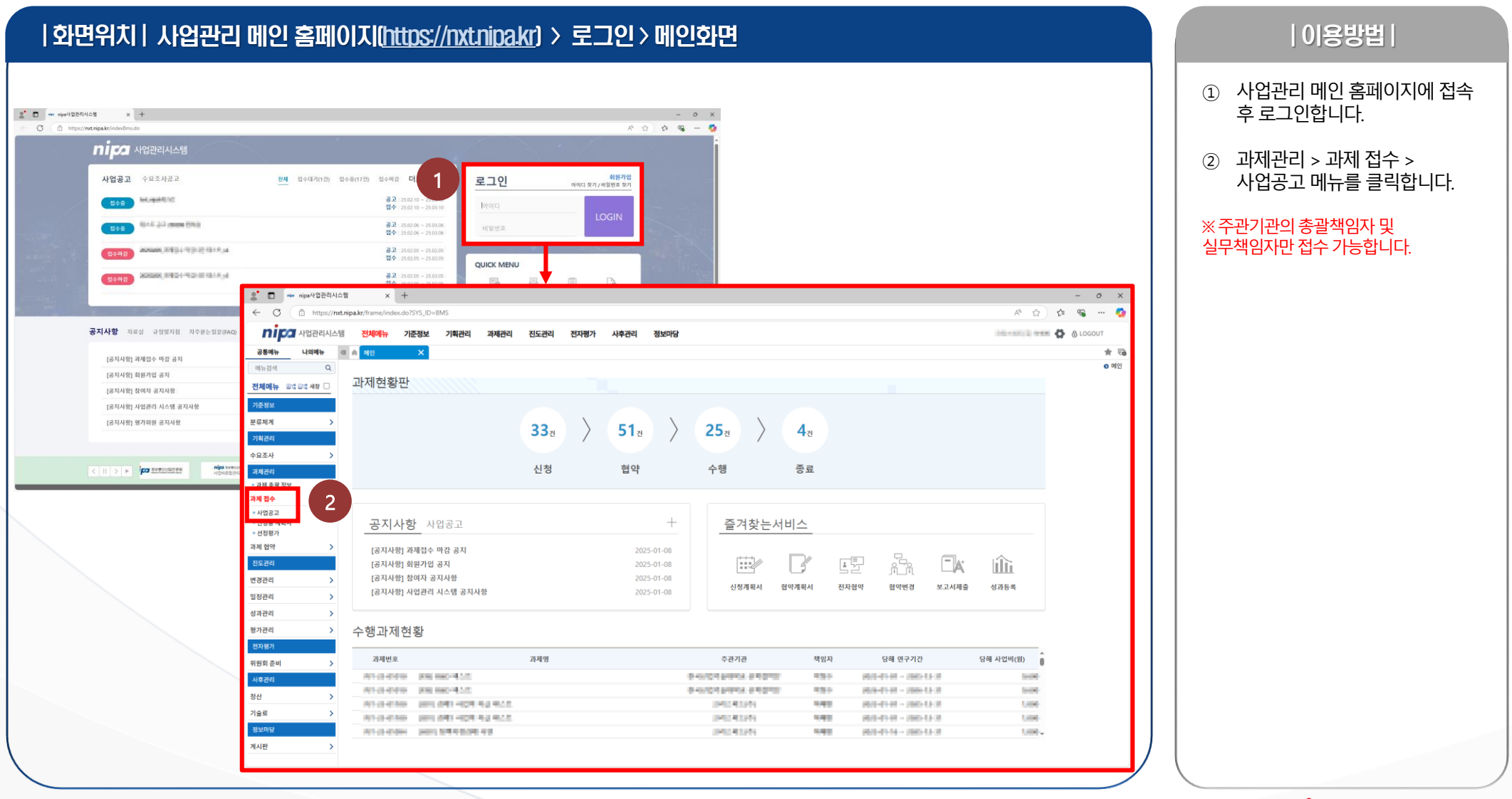

nipa 사업관리시스템

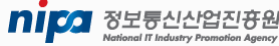

## 1) 공고 선택

• 과제를 접수할 공고를 선택합니다.

#### |화면위치| 과제관리 > 과제접수 > 사업공고

| nipa사업관리시스     | 스템                                                                                                    | ×            | +                                                                                                    |     |                          |                                                                                                    |            |            |                  |        |                                                                                                    |          | -      |
|----------------|----------------------------------------------------------------------------------------------------|--------------|----------------------------------------------------------------------------------------------------|-----|--------------------------|----------------------------------------------------------------------------------------------------|------------|------------|------------------|--------|----------------------------------------------------------------------------------------------------|----------|--------|
| C 🗘 https://nx | tt.nipa.kr/f                                                                                                    | rame/index.c | do?SYS_ID=BMS                                                                                                    |     |                          |                                                                                                    |            |            |                  |        | A                                                                                                    | ☆ €      | ~      |
| 사업관리시스템        | 템 <b>전</b>                                                                                                    | 체메뉴          | 기준정보 기획관리 <mark>과제관리</mark>                                                                                                    | 진도관 | 리 전자평가                   | 사후관리 정보마당                                                                                                    |            |            |                  |        | 10-0012                                                                                                    | 🕹 🤅      | 5 LOGO |
| 네뉴 나의메뉴        | <ii d<="" td="" 🖻=""><td>인</td><td>🗙 사업공고 🛛 🗙</td><td></td><td></td><td></td><td></td><td></td><td></td><td></td><td></td><td></td><td></td></ii> | 인            | 🗙 사업공고 🛛 🗙                                                                                                    |     |                          |                                                                                                    |            |            |                  |        |                                                                                                    |          |        |
| ч Q            | -                                                                                                    |              |                                                                                                    |     |                          |                                                                                                    |            |            |                  |        |                                                                                                    | _        |        |
| 리 🖽 🛙 🖂 비장 🗌   | 교사입                                                                                                    | 공고 🕦         |                                                                                                    |     |                          |                                                                                                    |            |            |                  |        |                                                                                                    | X        | (엑셀    |
| 과 저너           | 김엑조선                                                                                                    | 2            | 2025 🗰 2026 🗰                                                                                                    |     |                          |                                                                                                    |            |            | 고그버츠             |        |                                                                                                    |          |        |
|                | ·지급인도                                                                                                    |              | 2025 ~ 2026                                                                                                    |     |                          | -3272                                                                                                    |            |            | · 공고번호<br>· 전수기간 |        |                                                                                                    |          |        |
|                | ·용고명                                                                                                    | 1            |                                                                                                    |     |                          | 검색기준일자                                                                                                    |            |            | 검색기준일시           |        |                                                                                                    |          |        |
| 계획서            | ·접수상                                                                                                    | FEH          | 전체 🗸                                                                                                    |     |                          | 담당부서                                                                                                    |            |            | · 공고상태           | 전체     | ~                                                                                                    |          |        |
| 가              | • 담당지                                                                                                    | ł            | <u>Q</u>                                                                                                    |     |                          |                                                                                                    |            |            |                  |        |                                                                                                    |          |        |
| ×              | 검색결기                                                                                                    | 과 (총 19건)    |                                                                                                    |     |                          |                                                                                                    |            |            |                  |        |                                                                                                    | -        | _      |
| 계획서<br>업 참여활약  | 순번                                                                                                    | 사업년도         | 내역사업                                                                                                    |     | 공고번호                     | 공고명                                                                                                    | 공고         | 1기간        | 공고예산(원)          | 담당자    | 당당부서                                                                                                    | 접수상태     | 공고     |
| 참여동의           |                                                                                                    | 1824         |                                                                                                    |     | 0-22                     | 5-5                                                                                                    | 시작일자       | 종료일자       | 0=====(=)        | 00.1   | 2014                                                                                                    | BION     | 0-     |
| 약              | 1                                                                                                    | 2025         | ML GH                                                                                                    | Ø   | And A shares             | Industry Color                                                                                                    | 2025-02-10 | 2025-03-10 |                  | 1.00   | 10.010                                                                                                    | 접수중      | 획      |
| 2              | 2                                                                                                    | 2025         | PROBABILITY OF DEEP                                                                                                    | ٥   | And Colored and          | 100430303004088                                                                                                    | 2025-02-06 | 2025-03-06 |                  | 1.00   | 10.010                                                                                                    | 접수중      | 확      |
|                | 3                                                                                                    | 2025         | 10001000                                                                                                    |     | Auto Children            | DESCRIPTION OF THE PROPERTY OF                                                                                                    | 2025-02-05 | 2025-03-05 |                  | Dist.  | 10.010                                                                                                    | 접수마감     | 2      |
|                | 4                                                                                                    | 2025         | 0.000100000                                                                                                    |     | Network States           | No. 08. 09-98. 200-18.                                                                                                    | 2025-01-31 | 2025-03-03 |                  | 1000   | 10.015                                                                                                    | 접수중      | 왁      |
|                | 5                                                                                                    | 2025         | David Dell's Baselonder                                                                                                    |     | NAME AND ADDRESS OF      | Developed a first scale                                                                                                    | 2025-01-17 | 2025-02-17 |                  | 1000   | 10.000                                                                                                    | 접수중      | 완<br>- |
|                | 6                                                                                                    | 2025         | Dev Della storightered                                                                                                    |     | the second second second | personal and a second second                                                                                                    | 2025-01-16 | 2025-02-16 |                  | 1000   | 10000                                                                                                    | 접수중      |        |
|                | 7                                                                                                    | 2025         | Dev Della Benchman (                                                                                                    |     | New York Street Street   | personal personal sector                                                                                                    | 2025-01-16 | 2025-02-16 |                  | 1000   | 10000                                                                                                    | 접수중      | *      |
|                | 8                                                                                                    | 2025         | CONTRACTOR OF A LCCC.                                                                                                    |     | And a second second      | CONTRACTOR DE LA CONTRACTÓRIA DE LA CONTRACTÓRIA DE LA CONTRACTICACIÓN DE LA CONTRACTÓRIA DE LA CONT                                                                                                    | 2025-01-16 | 2025-02-16 |                  | 1000   | 10000                                                                                                    | 십수중      | *      |
|                | 9                                                                                                    | 2025         | CONTRACTOR OF A CONTRACTOR OF A CONTRACTOR OF |     |                          | Construction of the second second sec | 2025-01-15 | 2025-02-15 |                  | ALC: N | the local division of the local division of | 접구공      |        |
|                | 10                                                                                                    | 2025         | CONTRACTOR OF THE OWNER.                                                                                                    |     | and a local data         | Contraction of the second second seco | 2025-01-15 | 2025-02-15 |                  | ALC: N | the little little                                                                                                    | 접구 중 전스즈 | 6      |
|                | 11                                                                                                    | 2025         | In the second second second                                                                                                    |     | and a state day          | and a start of                                                                                                    | 2025-01-15 | 2025-02-15 |                  |        | and the second                                                                                                    | 접구 8     | 5      |
|                | 13                                                                                                    | 2025         | THE REPORT OF                                                                                                    |     | And a local data         | STREET Distant                                                                                                    | 2025-01-14 | 2025-02-14 |                  | Det.   | 10.0725                                                                                                    | 접수준      | ź      |
|                | 14                                                                                                    | 2025         | THE REPORT AND                                                                                                    |     | And A Local Division     | STREET, and                                                                                                    | 2025-01-14 | 2025-02-14 |                  | Dec.   | 10.010                                                                                                    | 접수준      | ź      |
|                | 15                                                                                                    | 2025         | THE R AND LODGE                                                                                                    |     | And Statements           | STREET, ST. start int                                                                                                    | 2025-01-14 | 2025-02-14 |                  | 100    | 10.010                                                                                                    | 접수준      | 9      |
|                | 16                                                                                                    | 2025         | LINESS PROPERTY.                                                                                                    |     | And the second second    | LONGS OF THE REPORT OF                                                                                                    | 2025-01-12 | 2025-02-12 |                  | Des.   | 10.010                                                                                                    | 접수중      | 2      |
|                | 17                                                                                                    | 2025         | LOCATION DOWN NO.                                                                                                    |     | And the second state     | LOCOME THE PARTY OF                                                                                                    | 2025-01-12 | 2025-02-12 |                  | 1.00   | 10/110                                                                                                    | 접수중      | 2      |
|                |                                                                                                    |              |                                                                                                    |     |                          |                                                                                                    |            |            |                  |        |                                                                                                    |          |        |

#### NIPA 사업관리시스템

#### |이용방법|

- 공고의 접수상태가 접수중인지 확인합니다.
- ② 원하는 공고를 더블클릭하여 해당 공고의 상세 화면으로 이동합니다.

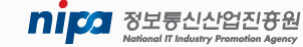

### 2) RFP 선택

• 선택한 공고에서 접수를 원하는 RFP를 선택합니다.

#### |화면위치| 과제관리 > 과제접수 > 사업공고

|                    |                                                                                                    | 🗅 nipa사업관리시 | 스템 - 프로필               | 1 - Microsoft Edg                     | ge                    |            |        |               |       |                                   |                      |         | - 0    | ×             | ~        |  |  |
|--------------------|----------------------------------------------------------------------------------------------------|-------------|------------------------|---------------------------------------|-----------------------|------------|--------|---------------|-------|-----------------------------------|----------------------|---------|--------|---------------|----------|--|--|
| G https://nx       | t.nipa.kr/f                                                                                                    | https://n   | t <b>t.nipa.kr</b> /pk | cg/bms/ann/an                         | n2112/getOnl          | oad.do     |        |               |       |                                   |                      |         |        | AN E          | ···· 6   |  |  |
| 미주 사업관리시스템         | 헴 <b>전</b>                                                                                                    | 🖪 사업공고      |                        |                                       |                       |            |        |               |       |                                   |                      |         | × 닫기   | 71 🛱 6        | ) LOGOUT |  |  |
| 응통메뉴 나의메뉴          | <ii td="" 🐽="" 🗗<=""><td>사업공고 개요</td><td></td><td></td><td></td><td></td><td></td><td></td><td></td><td></td><td></td><td></td><td></td><td>_</td><td>*</td></ii> | 사업공고 개요     |                        |                                       |                       |            |        |               |       |                                   |                      |         |        | _             | *        |  |  |
| 뉴검색 Q              |                                                                                                    | 공모구분        | 지정공의                   | 모                                     |                       | 공고번호       | 100000 | Card a        | 공고명   | end approximation                 |                      |         |        |               | ● 사업공고   |  |  |
| [과리 @re @re #차 🗌   | 🗖 사업                                                                                                    | 공고담당자       |                        | 1                                     |                       | 사업년도 2025년 |        |               | 내역사업  | (are) to represent the set of the | 1910                 |         |        | _ X           | 엑셀 Q 조회  |  |  |
|                    | 검색조건                                                                                                    | 협약예산        | in the second          |                                       |                       | 공고예산       | 4.0    |               | 공고기간  | 2025-02-06 ~ 2025-03-06           | 공고게시 거               | ۱۸<br>  |        | _             |          |  |  |
| 해종괄정보              | - 사업년                                                                                                    | 공고구분        | 본공고                    |                                       |                       | 공고차수       | 1      |               | 게시매체  | 메인 홈페이지 NTI                       | S 보안성확인 WT           | 0전송     |        | _             |          |  |  |
| 27<br>             | ·공고명                                                                                                    | 공고본문        |                        |                                       |                       |            |        |               |       |                                   |                      |         |        |               |          |  |  |
| 용 계획서              | •접수상                                                                                                    | RFP(총 1건)   |                        |                                       |                       |            |        |               |       |                                   |                      |         |        |               |          |  |  |
| 성평가                | ·담당지                                                                                                    | 순번 기        | 사업년도                   | 공모구분                                  |                       | 내역사업       |        | RFP번호         |       | RFP명                              | 지원기간                 | 지원금액(원) | 접수     |               |          |  |  |
| 협약 💙               | 검색결:                                                                                                    | 1           | 2025                   | 지정공모                                  | Land Sector           | 0000000    |        |               | 44444 | 4.618                             | 2024-01-01 ~ 2024-12 | 2-31    | 접수하기   |               |          |  |  |
| 각용 계획서<br>여기업 참여확약 | 순번                                                                                                    |             |                        |                                       |                       |            |        |               |       |                                   |                      |         |        | 수상태           | 공고상태     |  |  |
| 1자 잠여동의<br>计협약     | 1                                                                                                    |             |                        |                                       |                       |            |        |               |       |                                   |                      |         |        | 수중            | 확정       |  |  |
| 네 지급신청현황           | 2                                                                                                    |             |                        |                                       |                       |            |        |               |       |                                   |                      |         |        | 수중            | 확정       |  |  |
|                    | 3                                                                                                    |             |                        |                                       |                       |            |        |               |       |                                   |                      |         |        | 수마감           | 확정       |  |  |
|                    | 4                                                                                                    |             |                        |                                       |                       |            |        |               |       |                                   |                      |         |        | 수중            | 확정       |  |  |
|                    | 5                                                                                                    | 공고내용        |                        |                                       |                       |            |        |               |       |                                   |                      |         |        | 수중            | 확정       |  |  |
|                    | 6                                                                                                    |             |                        | 100.0                                 |                       |            |        |               |       |                                   |                      |         |        | 수중            | 확정       |  |  |
|                    | 7                                                                                                    | 본문          |                        |                                       |                       |            |        |               |       |                                   |                      |         |        | 수중            | 확정       |  |  |
|                    | 8                                                                                                    |             |                        |                                       |                       |            |        |               |       |                                   |                      |         | 수중     | 확정            |          |  |  |
|                    | 9                                                                                                    | 기타안내문       |                        | 1. 반드시 총괼                             | <sup>1</sup> 책임자 아이디로 | ! 로그인하여 작성 | 하십시오.  |               |       |                                   |                      |         |        | 수중<br>  • · · | 확정       |  |  |
|                    | 10                                                                                                    |             |                        |                                       |                       |            |        |               |       |                                   |                      |         |        | 수장            | 복성<br>화저 |  |  |
|                    | 12                                                                                                    | 첨부파일        |                        |                                       |                       |            |        |               |       |                                   |                      |         |        | 수대기           | 학정       |  |  |
|                    | 13                                                                                                    |             |                        | 业 선택파일다운                              | 2                     |            |        |               |       |                                   |                      |         |        | 수중            | 확정       |  |  |
|                    | 14                                                                                                    | 공고문         |                        |                                       |                       |            |        | 파일명           |       | ц                                 | 일크기 비                | 고 일     | 자      | 수중            | 확정       |  |  |
|                    | 15                                                                                                    |             |                        |                                       | à                     |            |        | 10-10 perfect |       | 10                                | 00.9 KB              | 2025-   | -02-06 | 수중            | 확정       |  |  |
|                    | 16                                                                                                    |             |                        |                                       | 2                     |            |        |               |       |                                   |                      |         |        | 수중            | 확정       |  |  |
|                    | 17                                                                                                    |             |                        | · · · · · · · · · · · · · · · · · · · | E                     |            |        |               |       |                                   |                      |         |        | 수중            | 확정       |  |  |
|                    | 10                                                                                                    |             |                        |                                       |                       |            |        | 파익명           |       | π                                 | 입국기 비                | 1 2     | 1XF    | ~~            | 화제       |  |  |

#### | 0|용방법 |

① RFP 목록에서 접수를 원하는 RFP의 [접수하기] 버튼을 클릭하여 신청용 계획서 약관동의 화면으로 이동합니다.

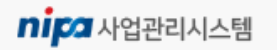

### 3) 신청용 계획서 약관동의

• 신청용 계획서 이용약관에 동의합니다.

#### |화면위치| 과제관리 > 과제접수 > 사업공고

| 사업공고번호         | 000000000     | 사업공고명        | 0.18 80 2004 548 |  |
|----------------|---------------|--------------|------------------|--|
| 사어녀도           | 2025          | RFP영<br>고미구브 | 지저고미             |  |
| ~ ᆸ ᄀ ㅗ<br>다다자 | 2023          | 8212         | 100-             |  |
| 다.             |               |              |                  |  |
|                |               |              |                  |  |
|                | 2 아카에 두 아하니다. |              |                  |  |
| 위의 이경          | 응악관'에 중의합니다.  |              |                  |  |

#### |이용방법|

- 이용약관 하단에 [체크]하여 동의합니다. (약관을 모두 읽은 후에 체크할 수 있습니다.)
- ② 모든 약관에 동의 후 [확인]버튼을 클릭합니다.

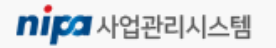

## 4) 신청용 계획서 개요 작성

• 신청용 계획서의 개요를 작성합니다.

#### | 화면위치 | 과제관리 > 과제접수 > 사업공고

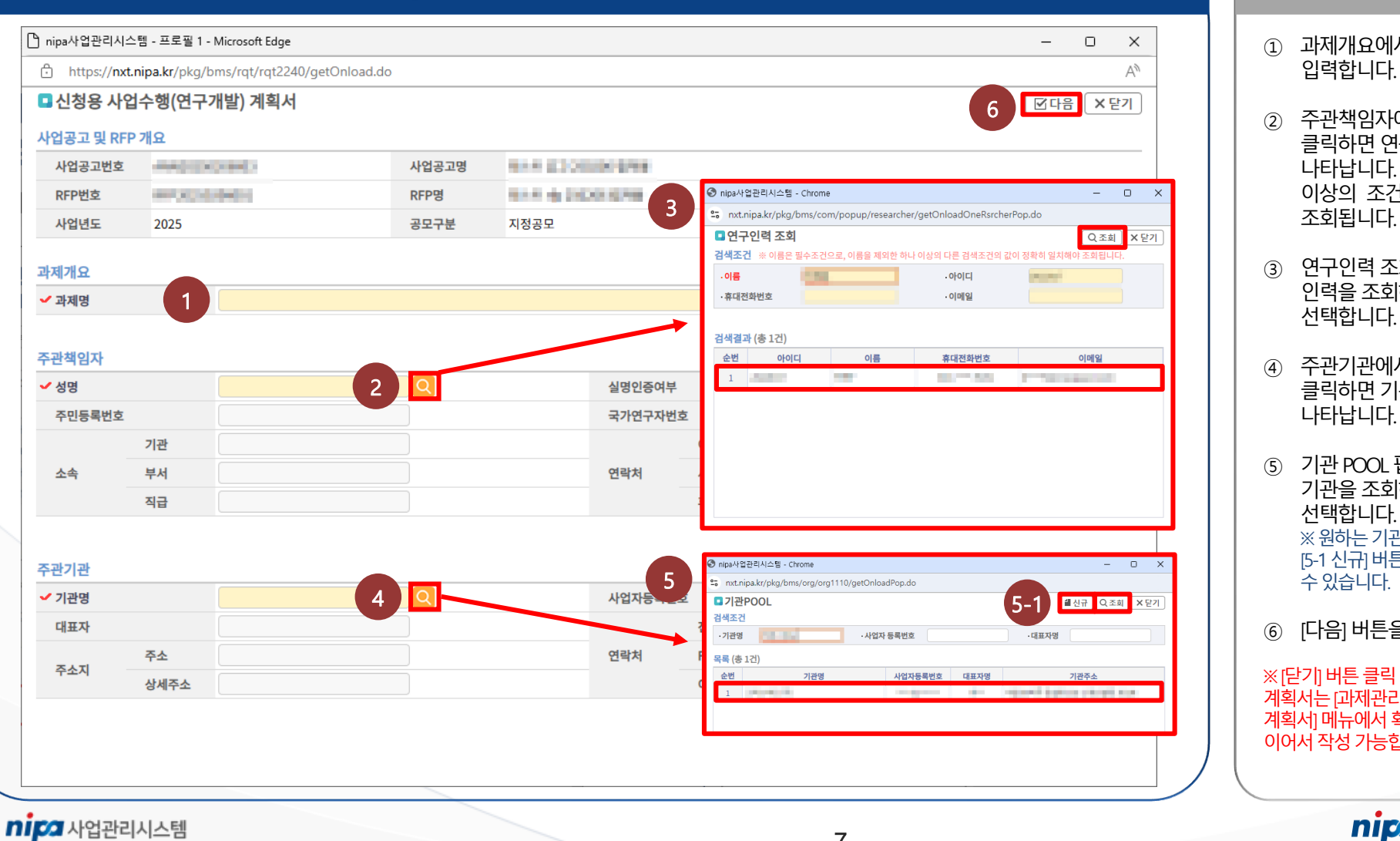

7

### | 0|용방법 | ① 과제개요에서 과제명을

- 주관책임자에서 [돋보기] 버튼을 클릭하면 연구인력 조회 팝업이 나타납니다. 이름을 제외한 하나 이상의 조건의 값이 정확해야
- ③ 연구인력 조회 팝업에서 원하는 인력을 조회하고 더블클릭하여 선택합니다.
- 주관기관에서 [돋보기] 버튼을 클릭하면 기관 POOL 팝업이 나타납니다.
- 기관 POOL 팝업에서 원하는 기관을 조회하고 더블클릭하여 선택합니다. ※ 원하는 기관이 조회되지 않을 경우 [5-1 신규] 버튼을 통해 기관을 등록할 수있습니다
- [다음] 버튼을 클릭합니다.

※[닫기] 버튼 클릭 시 작성중인 신청용 계획서는 [과제관리 > 과제접수 > 신청용 계획서] 메뉴에서 확인하실 수 있고 이어서 작성 가능합니다.

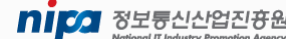

## 1) 신청용 계획서 작성 (1/10)

• 신청용 계획서를 작성합니다.

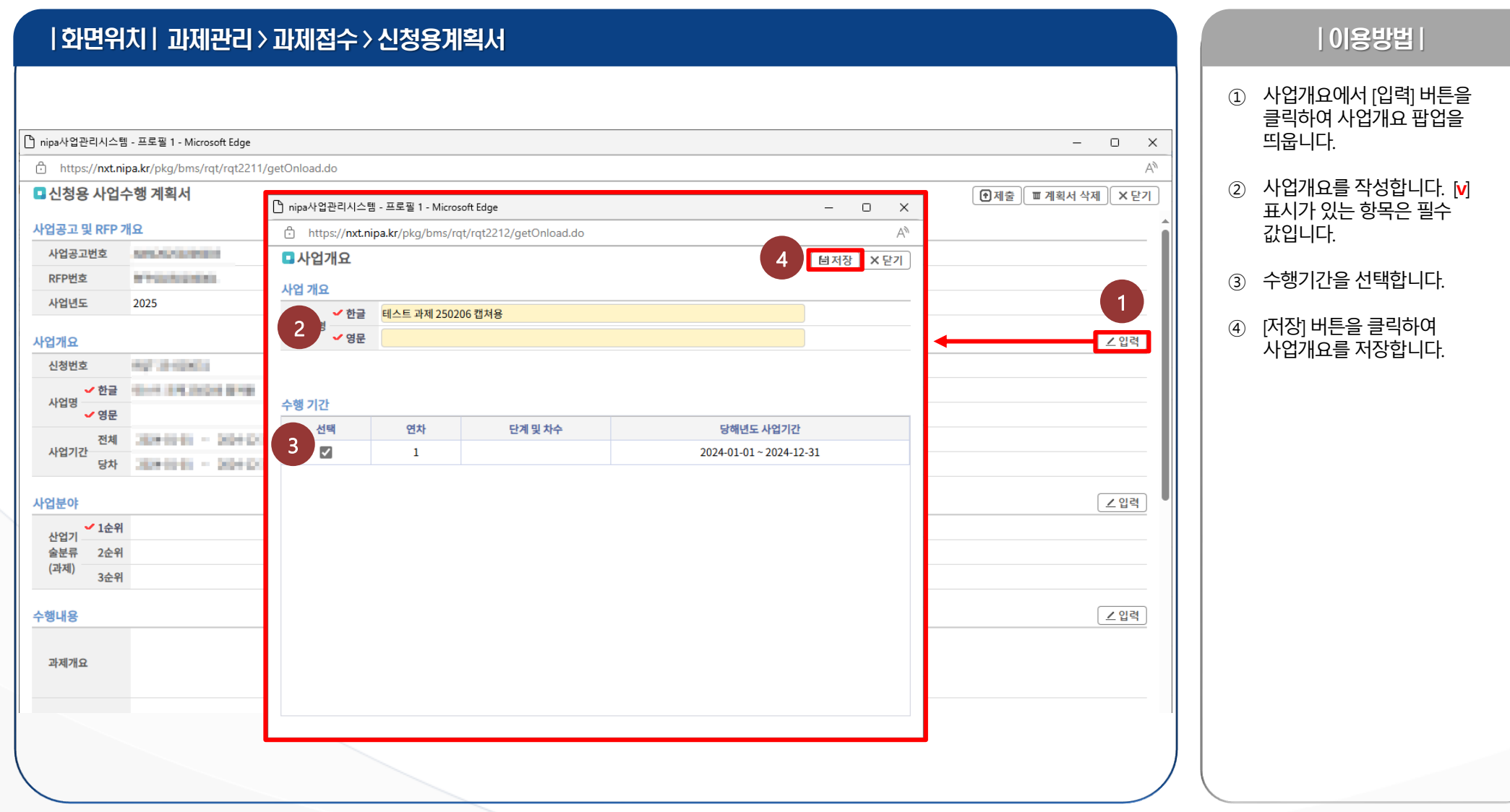

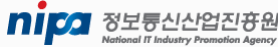

## 1) 신청용 계획서 작성 (2/10)

• 신청용 계획서를 작성합니다.

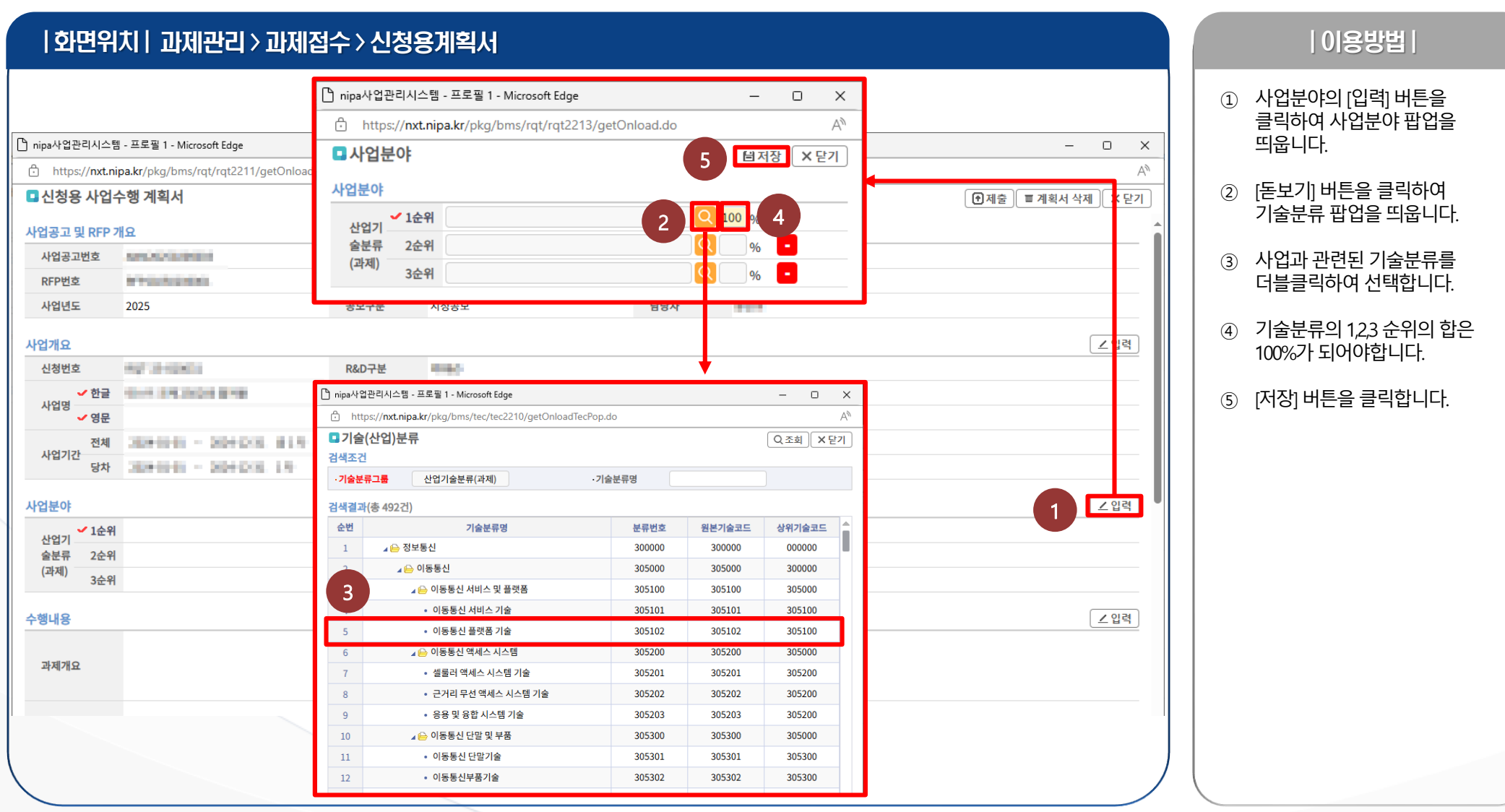

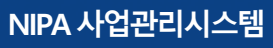

Nipo 정보통신산업진광원

## 1) 신청용 계획서 작성 (3/10)

• 신청용 계획서를 작성합니다.

| 회 | 면위      | ᅕᅴᆲ                                                                                                    | 바제관리 > i                                                                                                    | 과제접수 > 신                                                 | 청용계획서         |  |          |            |                                          |                      |   |                                               | 0 용방법                                                                            |
|---|---------|----------------------------------------------------------------------------------------------------|----------------------------------------------------------------------------------------------------|----------------------------------------------------------|---------------|--|----------|------------|------------------------------------------|----------------------|---|-----------------------------------------------|----------------------------------------------------------------------------------|
|   | nipa사업; | 관리시스템 - 2<br>s://nxt.nipa.<br>- 104/3<br>- 104/3<br>- 100 | 프로필 1 - Microsoft Edge<br>kr/pkg/bms/rqt/rqt22<br>th 계회 너<br>관리시스템 - 프로필 1 - M<br>oss//nxt.nipa.kr/pkg/bm<br>내용<br>한목<br>과제개요<br>주요서비스 내용<br>과제 수행 방법<br>사업화 및 기대효고 | 11/getOnload.do licrosoft Edge ss/rqt/rqt2215/getOnload. | do 4000 Byte) |  | 과제개요     | * 71%E     | - 미 ×<br>A<br>3 태저장 × 단기<br>3 태저장 · 또 단기 | - □ ×<br>^^<br>• 제출) | 1 | 1 수행니<br>클릭하<br>띄웁니<br>② 수행니<br>작성합<br>③ [저장] | H용의 [입력] 버튼을<br>ŀ여 수행내용 팝업을<br>니다.<br>H용과 키워드를<br>J니다. 예) AI, 우주항공<br>버튼을 클릭합니다. |
|   | 수행기괸    |                                                                                                    |                                                                                                    |                                                          |               |  |          |            |                                          | ∠입력                  |   |                                               |                                                                                  |
|   | 순번      | 수행구분                                                                                                    | 기관명                                                                                                    | ✔ 기관명                                                    | 2614020       |  | ✔ 수행구분   | 주관         |                                          |                      |   |                                               |                                                                                  |
|   | 1       | 수관                                                                                                    | 0.000                                                                                                    | 사업자 능록번호                                                 | 204.004       |  | 대표자명으며버ㅎ | 1.41       |                                          |                      |   |                                               |                                                                                  |
|   |         |                                                                                                    |                                                                                                    | 연락처 FAX                                                  |               |  | 주소지 주소   | 49,007,000 | 8.7 TON: 101                             |                      |   |                                               |                                                                                  |
|   |         |                                                                                                    |                                                                                                    | E-mail                                                   |               |  | 상세주소     |            |                                          |                      |   |                                               |                                                                                  |
|   |         | 사업에산                                                                                                    |                                                                                                    |                                                          |               |  |          |            |                                          |                      |   |                                               |                                                                                  |
|   |         | 사업비 재원                                                                                                    |                                                                                                    |                                                          |               |  |          |            |                                          |                      |   |                                               |                                                                                  |
|   |         | 차수                                                                                                    |                                                                                                    |                                                          |               |  | 소계       | 정부출연금      |                                          |                      |   |                                               |                                                                                  |
|   |         |                                                                                                    | 합계 0 0                                                                                                    |                                                          |               |  |          |            |                                          |                      |   |                                               |                                                                                  |
|   |         |                                                                                                    |                                                                                                    | 1                                                        |               |  |          | 0          |                                          | 0                    |   |                                               |                                                                                  |
|   |         |                                                                                                    |                                                                                                    |                                                          |               |  |          |            |                                          |                      | - |                                               |                                                                                  |

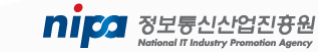

NIPA 사업관리시스템

10

## 1) 신청용 계획서 작성 (4/10)

• 신청용 계획서를 작성합니다.

ni 🕰 사업관리시스템

#### | 화면위치 | 과제관리 > 과제접수 > 신청용계획서

| <br>♪ nipa사업관리시스템 - 프로필 1 - Microsoft Edge |                                       |                          |        |                                         |            | – o x                  |  |  |
|--------------------------------------------|---------------------------------------|--------------------------|--------|-----------------------------------------|------------|------------------------|--|--|
| https://nxt.nipa.kr/pkg/bms/rqt/rqt2211/g  | etOnload.do                           |                          |        |                                         |            | AN                     |  |  |
| ■ 신청용 사업수행 계획서                             | 🎦 nipa사업관리시스템 - 프로필 1 -               | Microsoft Edge           |        |                                         | - 0 X      | ] 제출 🕅 폐 계획서 삭제 🗍 🗙 닫기 |  |  |
| 수핵내용                                       | https://nxt.nipa.kr/pkg/l             | oms/agr/agr0116/getOnlo  | oad.do | -                                       | ٨          |                        |  |  |
| 과제개요                                       | ■ 수행기관 - 신규<br>수행기관                   | 2                        |        |                                         |            |                        |  |  |
|                                            |                                       |                          | 내프지역   |                                         | •          |                        |  |  |
| 주요서비스 내용                                   | 전화                                    |                          | 네표작경   | 우편번호                                    |            |                        |  |  |
|                                            | 연락처 FAX                               |                          | 주소지    | 주소                                      |            |                        |  |  |
| 과제 수행 방법                                   | 1관계장정보                                |                          |        | 정제주소                                    |            |                        |  |  |
| 사업화 및<br>기대효과                              | ✔금융사 선택 ♥                             | <ul> <li>계좌번호</li> </ul> |        | ✔ 예금주                                   |            |                        |  |  |
| 키워드 여묘                                     |                                       |                          | •      |                                         |            |                        |  |  |
| - 이번                                       | /////기고리니                             |                          |        |                                         |            | K ID                   |  |  |
| 수행기관 (종 1신) 무무가 2                          | ·//////////////////////////////////// |                          |        | 주관                                      |            |                        |  |  |
| 1 주관 제품 제품 1                               | 사업자 등록번호                              |                          | 대표지명   |                                         |            |                        |  |  |
|                                            | 전화번호                                  |                          | 우편번호   |                                         |            |                        |  |  |
|                                            | 연락처 FAX                               |                          | 주소지 주소 | A = A + A + A + A + A + A + A + A + A + | 8.1993.004 |                        |  |  |
|                                            | E-mail                                |                          | 상세주소   |                                         |            |                        |  |  |
| 3                                          | ////////// 사업예산                       |                          |        |                                         |            | ∠ 입력                   |  |  |
|                                            |                                       | 사업비 재원                   |        |                                         |            |                        |  |  |
|                                            | 차수                                    |                          | 소계     |                                         |            | 연금                     |  |  |
|                                            | 합계                                    |                          |        | 0                                       |            | 0                      |  |  |
|                                            | 1                                     |                          |        | 0                                       |            | 0                      |  |  |
|                                            |                                       |                          |        |                                         |            |                        |  |  |

#### | 이용방법 | ① 기관정보의 [입력] 버튼 또는 수행기관의 [추가] 버튼을 클릭하여 수행기관 팝업을 띄웁니다 ② [기관명의 돋보기] 버튼을 클릭하여 기관 팝업을 띄워 원하는 기관을 더블클릭하여 선택할 수 있습니다. ③ [수행구분]에서 주관은 한 개의 수행기관만 적용 가능합니다. ④ 기관 계좌 정보를 작성합니다. ⑤ [저장] 버튼을 클릭합니다. ※ 주관기관은 삭제할 수 없습니다. ※ 수행기관 수행구분 등록 가이드 - 주관:공통 - 참여 : 비R&D - 공동: R&D - 위탁: 사업담당자가 위탁기관을 등록할 수 있도록 설정한 경우에만 구성이 가능합니다.

**미디** 정보통신산업진 공원

11

NIPA 사업관리시스템

## 1) 신청용 계획서 작성 (5/10)

• 신청용 계획서를 작성합니다.

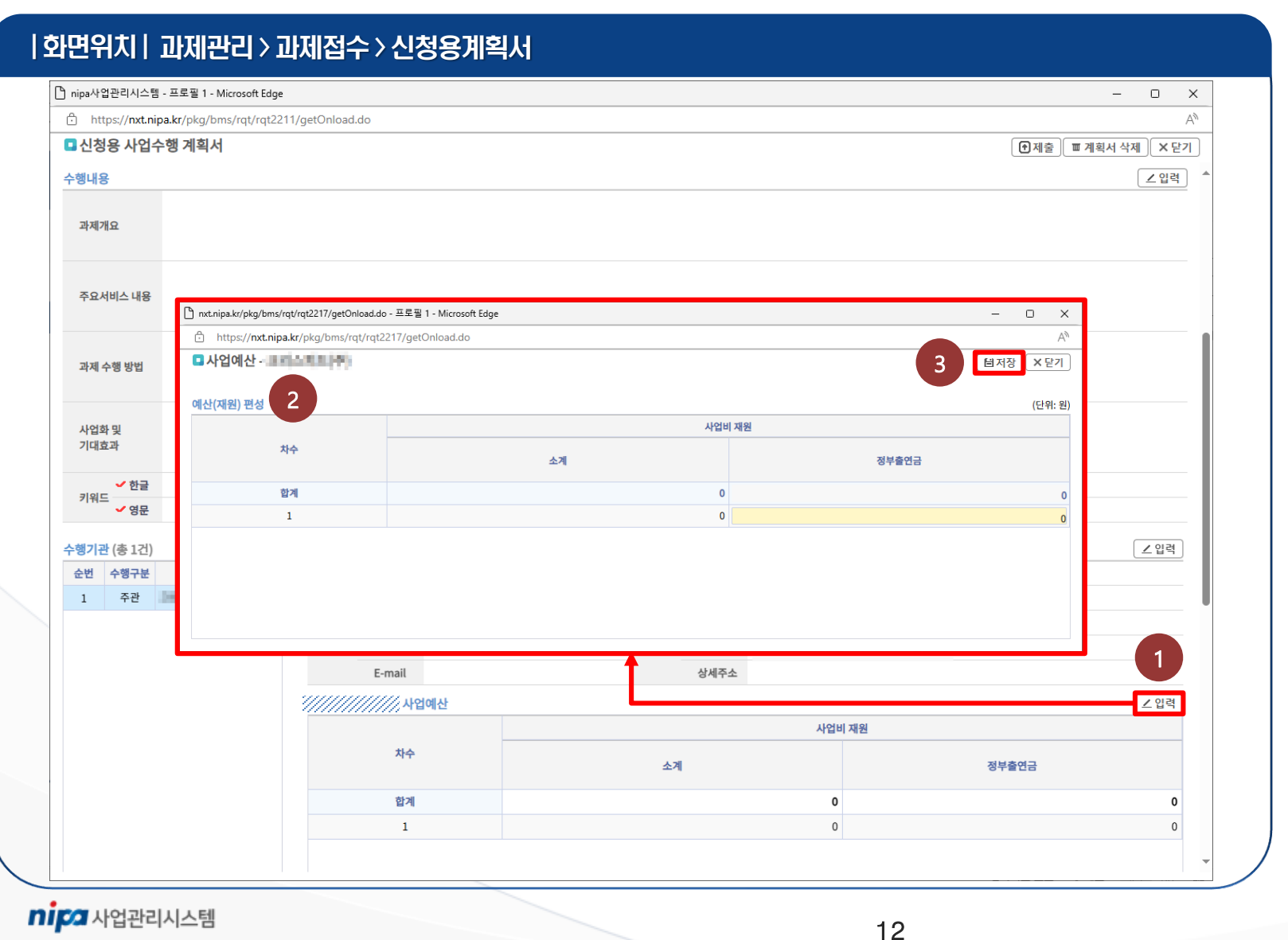

## | 이용방법 | ① 사업예산의 [입력] 버튼을 클릭하여 사업예산 팝업을 띄웁니다. 예산 편성을 작성합니다. (2) ③ [저장] 버튼을 클릭합니다.

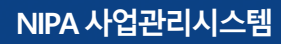

National IT Industry Promotion Agency

## 1) 신청용 계획서 작성 (6/10)

• 신청용 계획서를 작성합니다.

nica 사업관리시스템

#### | 화면위치| 과제관리 > 과제접수 > 신청용계획서

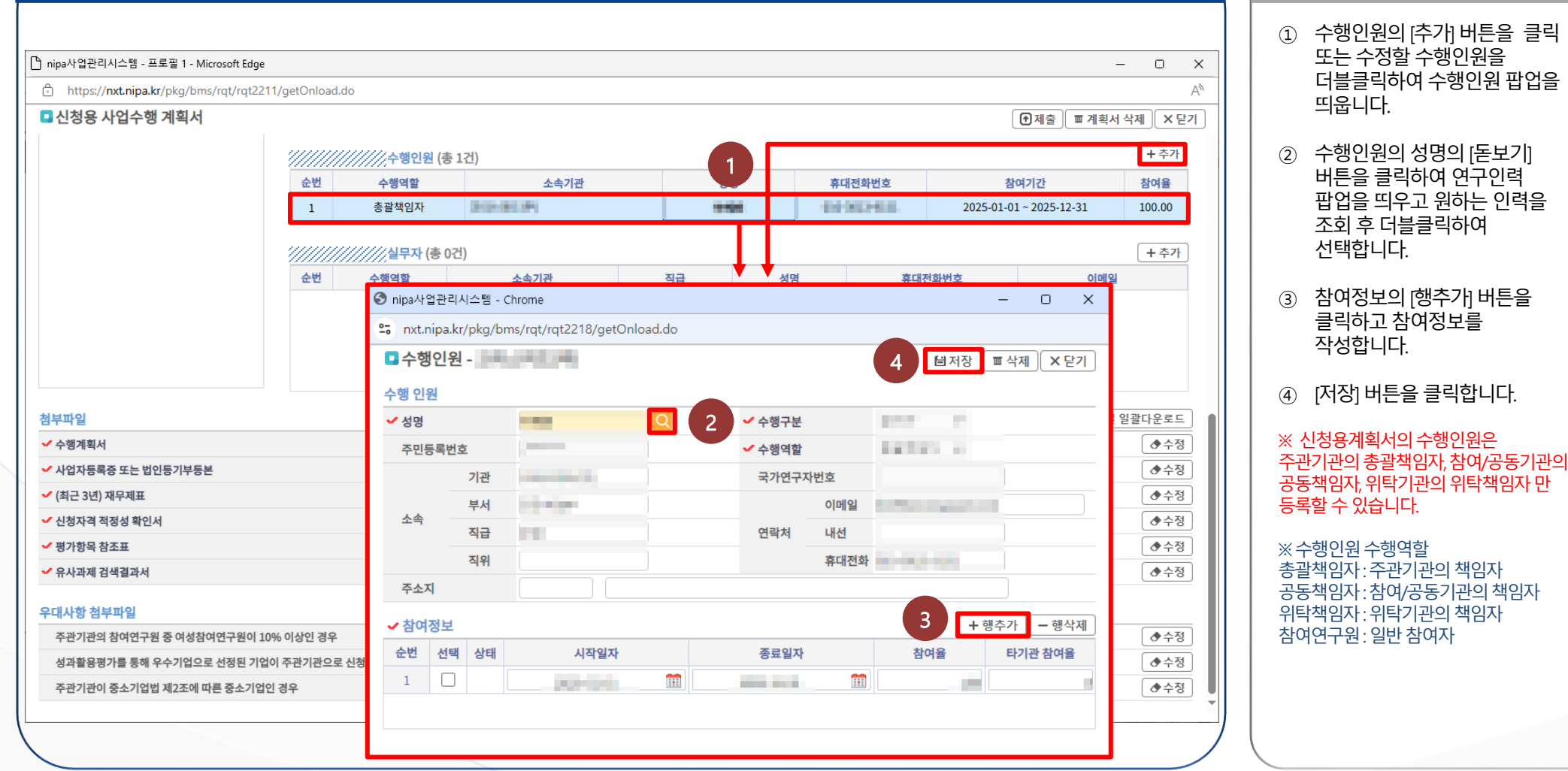

13

| 0|용방법 |

## 1) 신청용 계획서 작성 (7/10)

• 신청용 계획서를 작성합니다.

#### | 화면위치 | 과제관리 > 과제접수 > 신청용계획서

| 쀁 nipa사업관리시스템 - 프로필 1 - Microsoft Edge        |                                       |               |                       |              |       |          |                         |                      | – 🗆 X       |
|-----------------------------------------------|---------------------------------------|---------------|-----------------------|--------------|-------|----------|-------------------------|----------------------|-------------|
| https://nxt.nipa.kr/pkg/bms/rqt/rqt2211/getOn | load.do                               |               |                       |              |       |          |                         |                      | A           |
| 🗖 신청용 사업수행 계획서                                |                                       |               |                       |              |       |          |                         | 에 제출 교계획             | 서 삭제 🛛 🗙 닫기 |
|                                               | ///////스해이                            | 워 (本 1거)      |                       |              |       |          |                         |                      |             |
| 2                                             | ///////////////////////////////////// |               | 소속기관                  | 성망           | ų     | 휴대전화번호   |                         | 참여기간                 | 참여율         |
| 1                                             | 총괄책임지                                 | 총괄책임자         |                       |              |       | 01002408 | 2025-01-01 ~ 2025-12-31 |                      | 100.00      |
|                                               |                                       |               |                       |              |       |          |                         |                      |             |
| 1.0                                           | 실무지                                   | (총 1건)        |                       |              |       |          |                         |                      | + 추가        |
| ÷                                             | 번 수행역할                                |               | 소속기관                  | 직급           | 성명    | 형 휴대     | 전화번호                    | 이메일                  |             |
|                                               | 실무책임자                                 | 39.14         | 1940 C                | +4           | 933   | 1011     | 0.000                   | planet in succession |             |
|                                               |                                       |               |                       | - ↓ ↓        | •     |          |                         |                      |             |
|                                               | @ nina사어과?                            | 기시스테 _ 프리     | 루필 1 - Microsoft Edge |              |       |          | _                       |                      |             |
|                                               |                                       |               |                       |              |       |          |                         |                      |             |
| 첨부파일                                          | nttps:/                               | /nxt.nipa.kr/ | /pkg/bms/agr/agr0122/ | getOnload.do |       |          |                         | A"                   | 일괄다운로드      |
| ✓ 수행계획서                                       | □실무자                                  | -3864         | 5 (F)                 |              |       |          | 4 🖾                     | 저장 × 닫기              | ▲ 수정        |
| ✔ 사업자등록증 또는 법인등기부등본                           | 실무자                                   |               |                       |              |       |          |                         |                      | ◆수정         |
| ✔ (최근 3년) 재무제표                                | ✔ 성명                                  |               |                       | Q 2 -        | 수행역할  | 선택       | ~                       | 3                    |             |
| ✔ 신청자격 적정성 확인서                                |                                       | 기관            |                       |              | 국가연구자 | 번호       |                         |                      | <br>◆수정     |
| ✔ 평가항목 참조표                                    | -                                     | 브셔            |                       |              |       | 이메일      |                         |                      | ◆수정         |
| ✔ 유사과제 검색결과서                                  | 소속                                    | T-1           |                       |              |       |          |                         |                      | ◆수정         |
|                                               |                                       | 식답            |                       |              | 언덕서   | 내신       |                         |                      |             |
| 우대사항 첨부파일                                     |                                       | 직위            |                       |              |       | 휴대전화     |                         |                      |             |
| 주관기관의 참여연구원 중 여성참여연구원이 10% 이상인                | <sup>경</sup> 주소지                      |               | Q 주소쳦                 | 21           |       |          |                         |                      | · 수성        |
| 정과활용평가들 동애 우주기업으로 선생된 기업이 주관기                 | ₩일 실명인증                               |               |                       |              |       |          |                         |                      | · 주성        |
| 우편기편이 중소기입법 세2소에 따른 중소기업인 경우                  |                                       |               |                       |              |       |          |                         |                      |             |
|                                               |                                       |               |                       |              |       |          |                         |                      |             |
|                                               |                                       |               |                       |              |       |          |                         |                      |             |
|                                               |                                       |               |                       |              |       |          |                         |                      |             |
|                                               |                                       |               |                       |              |       |          |                         |                      |             |

#### NIPA 사업관리시스템

|이용방법|

- 실무자의 [추가] 버튼을 클릭 또는 수정할 실무자를 더블클릭하여 실무자 팝업을 띄웁니다.
- ② 성명의 [돋보기] 버튼을 클릭하여 연구인력 팝업을 띄우고 원하는 인력을 조회 후 더블클릭하여 선택합니다.
- ③ 수행역할에서 실무책임자는 한 기관 내에 한 명만 적용 가능합니다.
- ④ [저장] 버튼을 클릭합니다.

※실무자 수행역할 실무책임자:협약변경, 보고서 등록, 협약체결, 정산업무 등 업무 가능 부여받습니다. 계약실무자:협약체결 업무 가능 정산실무자:정산업무 가능

National IT Industry Promotion Agency

■ 사업관리시스템

## 1) 신청용 계획서 작성 (8/10)

• 신청용 계획서를 작성합니다.

#### 화면위치 | 과제관리 > 과제접수 > 신청용계획서

| 🗋 nipa사업관리시스템 - 프로필 1 - Microsoft       | Edge                                                                                                    |                    |                         |            |           |         | -                       | - 0 X | 1   | [✔] 표시가 있는 항목은 필수 값입                   |  |
|-----------------------------------------|----------------------------------------------------------------------------------------------------|--------------------|-------------------------|------------|-----------|---------|-------------------------|-------|-----|----------------------------------------|--|
| https://nxt.nipa.kr/pkg/bms/rqt/re      | https://nxt.nipa.kr/pkg/bms/rqt/rqt2211/getOnload.do     A <sup>N</sup>                                                                                                    |                    |                         |            |           |         |                         |       |     |                                        |  |
| ■신청용 사업수행 계획서                           | 고신정용 사업수행 계획서<br>[①제출] Ⅲ 계획서 삭제 X 닫기<br>////////////////////////////////////                                                                                                    |                    |                         |            |           |         |                         |       |     |                                        |  |
|                                         | 순번                                                                                                    | 수행역할               | 소속기관                    | 성명         | 휴대전화번호    |         | 참여기간                    | 참여율   |     | 이어 입구피걸 비비걸 그십니다.                      |  |
|                                         | 1 총괄책임자                                                                                                    |                    | 2010/01/01              | 1996       | 401002108 | 2025-0  | 2025-01-01 ~ 2025-12-31 |       | 3   | [추가] 버튼을 클릭하여 첨부파일                     |  |
|                                         |                                                                                                    | ///////실무자 (총 (    | 0건)                     |            |           |         |                         | + 추가  |     | 을 추가합니다.                               |  |
|                                         | 순번                                                                                                    | 수행역할               | 소속기관                    | 직급 성       | 성명 작      | 투대전화번호  | 이메일                     |       | (4) | [저장] 버튼을 클릭합니다.                        |  |
|                                         | ♥ nipa사업관리시스템 - Chrome<br>Statistical and the statistical and the statistical an |                    |                         |            |           |         |                         |       |     | 우대사항이 존재할 경우 우대사                       |  |
| 1                                       | ■ 첨부파                                                                                                    | 길                  |                         |            | 4 BM      | 장 		 닫기 |                         |       |     | 항 첨부파일을 추가합니다. (방식<br>은 위와 동일합니다.)     |  |
| 첨부파일                                    | ' 수행계획서<br>⊻ 선택파일                                                                                                    | '을(를) 업로드 하십<br>다운 | 시오. (※ PDF파일, HWP파일만 등록 | 특이 가능합니다.) | 3 [+      | 추가 - 삭제 | ▲ 첨부파일                  |       | *   | 파일 저장시 파일명이 자동으로 변경됩                   |  |
| <ul> <li>✓ 나업자등록증 또는 법인등기부등본</li> </ul> |                                                                                                    |                    | 파일명                     |            | 파일크기 이    | 동 삭제    |                         | ◆ 수정  | 비   | 나.<br>ROT-25-020067 수행계획서 20250214.pdf |  |
| ✔ 최근 3년) 재무제표                           |                                                                                                    | 1                  | 10.000 at 10.000        |            | 1000      | - ×     |                         | <br>  | *   | 첨부파일 업로드 시 최종 파일인지확인                   |  |
| ✔ 신청자격 적정성 확인서                          |                                                                                                    |                    |                         |            |           |         |                         | ◆ 수정  | 후   | 업로드                                    |  |
| ✔ 평가항목 참조표                              |                                                                                                    |                    |                         |            |           |         |                         | ◆ 수정  |     |                                        |  |
| 🖌 유사과제 검색결과서                            |                                                                                                    |                    |                         |            |           |         |                         | ◆ 수정  |     |                                        |  |
| 우대사항 첨부파일 5                             |                                                                                                    |                    |                         |            |           |         | •                       |       |     |                                        |  |
| 주관기관의 참여연구원 중 여성참여연구원                   | 주관기관의 참여연구원 중 여성참여연구원이 10% 이상인 경우 1점                                                                                                    |                    |                         |            |           |         |                         |       |     |                                        |  |
| 성과활용평가를 통해 우수기업으로 선정된                   | <sup>된</sup> 기업이 주관기관으                                                                                                    | 로 신청한 경우           | 1점                      |            |           |         |                         | ◆ 수정  |     |                                        |  |
| 주관기관이 중소기업법 제2조에 따른 중소                  | -기업인 경우                                                                                                    |                    | 1점                      |            |           |         |                         | ◆수정   |     |                                        |  |
|                                         |                                                                                                    |                    |                         |            |           |         |                         |       |     |                                        |  |

| 이용방법 |

Nipa 정보통신산업진향원

nipa 사업관리시스템

## 1) 신청용 계획서 작성 (9/10)

• 신청용 계획서를 작성합니다.

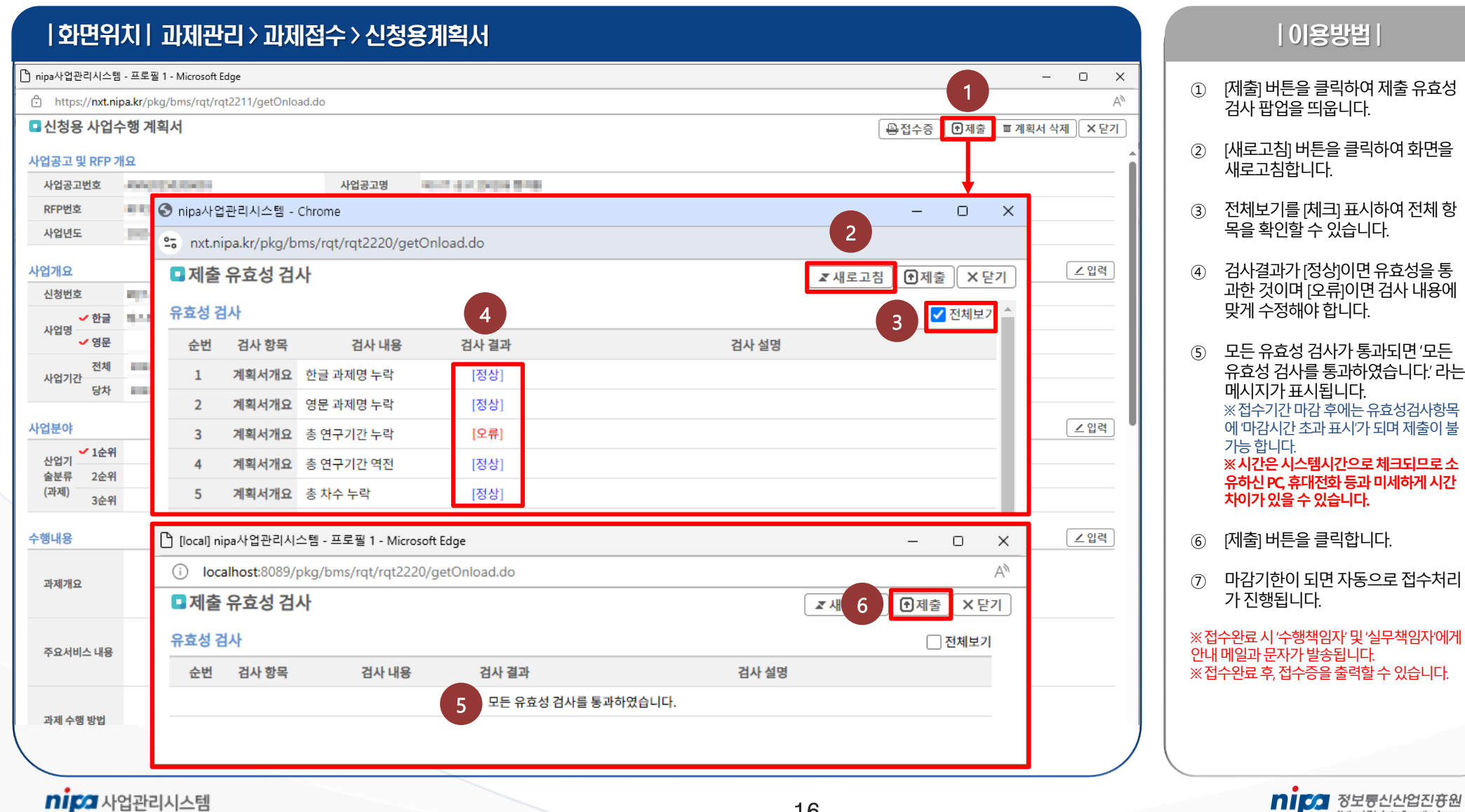

16

## 1) 신청용 계획서 작성 (10/10)

• 신청용 계획서를 작성합니다.

| 화면우            | 치  과제관리 > 과제집                                  | 접수 > 신청 | 용계획서           |     |     |                         |          | 0 용방법                                                   |
|----------------|------------------------------------------------|---------|----------------|-----|-----|-------------------------|----------|---------------------------------------------------------|
| 🗅 nipa사업관리시스템  | 템 - 프로필 1 - Microsoft Edge                     |         |                |     |     |                         | ×        | · · · · · · · · · · · · · · · · · · ·                   |
| https://nxt.n  | i <b>pa.kr</b> /pkg/bms/rqt/rqt2211/getOnload. | do      |                |     |     | A                       | 0        | 계획서를 작성중 상태로 변경합니다.                                     |
| 🗖 신청용 사업       | 수행 계획서                                         |         |                |     |     | <b>∡</b> 회수 <b>×</b> 닫기 |          |                                                         |
| 사업공고 및 RFP     | 개요                                             |         |                |     |     |                         | <b>A</b> | ※ 계획서가 외주된 상태에서 마감기안이 시나<br>면 접수하실 수 없습니다. 기한 내에 다시 제출해 |
| 사업공고번호         | -sector states                                 | 사업공고명   | 10110-0020-004 |     |     |                         |          | 주세요.                                                    |
| RFP번호          | #10.000A0                                      | RFP명    | 10.000         |     |     |                         |          |                                                         |
| 사업년도           | 200                                            | 공모구분    | 1048           | 담당지 | 황선희 |                         |          |                                                         |
| 사업개요           |                                                |         |                |     |     | ∠ 상세조회                  |          |                                                         |
| 신청번호           | aja asaana                                     | R&D구분   | 1748           |     |     |                         |          |                                                         |
| ↓ 어머           | \$14.05 X440 (258                              |         |                |     |     |                         |          |                                                         |
| ^\ □ 8<br>✓ 영문 |                                                |         |                |     |     |                         |          |                                                         |
| 전체<br>사업기가     | REAL PROPERTY AND                              |         |                |     |     |                         |          |                                                         |
| 당차             | REAL PROPERTY AND                              |         |                |     |     |                         |          |                                                         |
| 사업분야           |                                                |         |                |     |     | ∠상세조회                   |          |                                                         |
| 사업기 🗸 1순위      | ł                                              |         |                |     |     |                         |          |                                                         |
| 술분류 2순위        | 1                                              |         |                |     |     |                         |          |                                                         |
| (과제)<br>3순우    | 1                                              |         |                |     |     |                         |          |                                                         |
| 수행내용           |                                                |         |                |     |     | ∠상세조회                   |          |                                                         |
| 과제개요           |                                                |         |                |     |     |                         |          |                                                         |
| 주요서비스 내용       |                                                |         |                |     |     |                         |          |                                                         |
| 과제 수행 방법       |                                                |         |                |     |     |                         |          |                                                         |

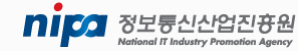

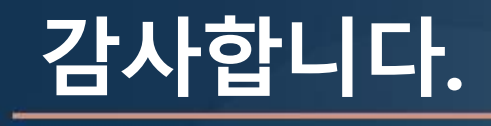

nipa 사업관리시스템

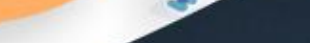

nipa ಶತಕಲ್ಲಿಂದರಾಜ್ರ